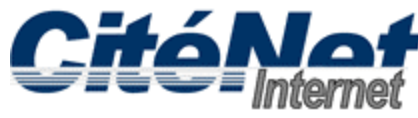

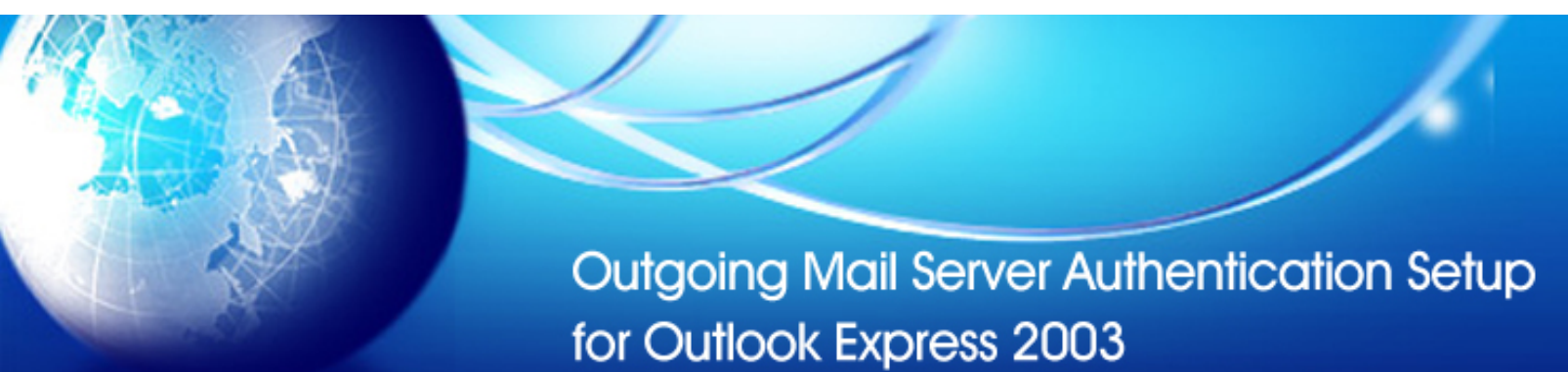

#### Step 1:

Open Microsoft Outlook 2003. At the top click on 'Tools' then 'Email Accounts'.

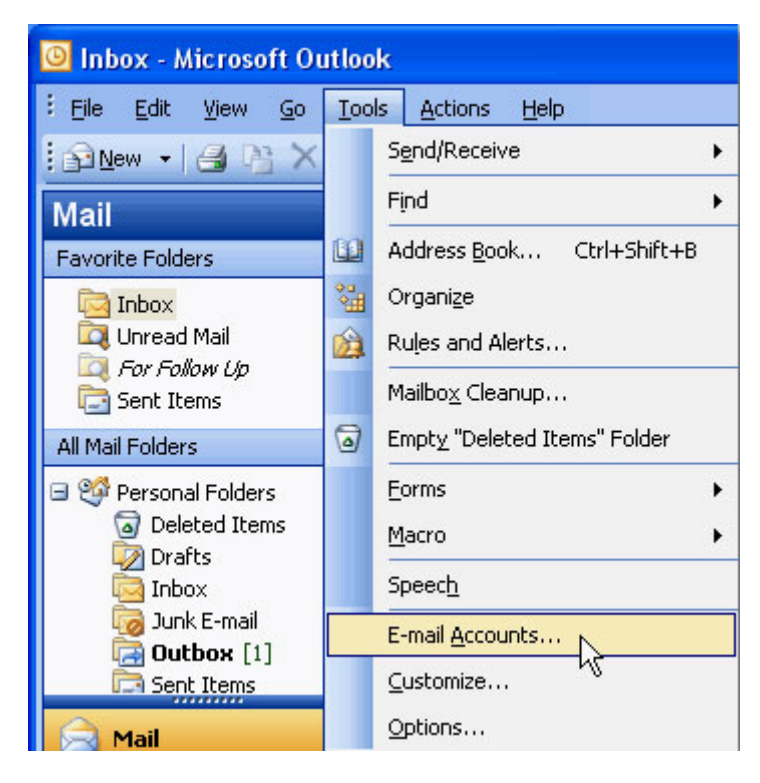

# Step 2:

In the E-mail Accounts window, select 'View or change existing email accounts' and click 'Next'.

| E-mail Accounts                                                                                                    |                                                                                                    |
|----------------------------------------------------------------------------------------------------|----------------------------------------------------------------------------------------------------|
|                                                                                                    | This wizard will allow you to change the e-mail accounts<br>and directories that Outlook uses.<br>E-mail |
|                                                                                                    | ○ Add a new <u>e</u> -mail account                                                                       |
| and the second second se |                                                                                                    |
|                                                                                                    | Directory                                                                                                |
|                                                                                                    | Add a new directory or address book                                                                      |
|                                                                                                    | View or change existing directories or address books                                                     |
| $\sim$                                                                                                    |                                                                                                    |
|                                                                                                    |                                                                                                    |
|                                                                                                    | < <u>B</u> ack <u>N</u> ext > <u>C</u> lose                                                              |

### Step 3:

Select CitéNet Account [pop.citenet.net] and click on 'Change'.

| E-ma | il Accounts                                                         |                                              | X      |  |  |  |
|------|---------------------------------------------------------------------|----------------------------------------------|--------|--|--|--|
| E-n  | n <b>ail Accounts</b><br>You can select an ac                       | ccount and change its settings or remove it. | ×      |  |  |  |
| Out  | Outlook processes e-mail for these accounts in the following order: |                                              |        |  |  |  |
| Na   | ame                                                                 | Type <u>C</u> hange                          |        |  |  |  |
| po   | p.citenet.net                                                       | POP3/SMTP                                    |        |  |  |  |
|      |                                                                     | Remove                                       |        |  |  |  |
|      |                                                                     | <u>S</u> et as Default                       |        |  |  |  |
|      |                                                                     | Move Up                                      |        |  |  |  |
|      |                                                                     | Move <u>D</u> own                            |        |  |  |  |
| Deli | ver <u>n</u> ew e-mail to the                                       | e following location:                        |        |  |  |  |
| Per  | sonal Folders                                                       | New <u>O</u> utlook Data File                |        |  |  |  |
|      |                                                                     |                                              |        |  |  |  |
|      |                                                                     |                                              |        |  |  |  |
|      |                                                                     | < <u>B</u> ack Finish                        | Cancel |  |  |  |

### Step 4:

Under Logon Information, ensure your full email address (e.g. jsmith@citenet.net) and password appear in the 'User Name' and 'Password' fields.

Check off 'Remember password'.

Click on 'More Settings'.

| E-mail Accounts                                                                                            |                                  |                              |                    |      |
|----------------------------------------------------------------------------------------------------|----------------------------------|------------------------------|--------------------|------|
| Internet E-mail Settings (POP3)<br>Each of these settings are required to get your e-mail account working. |                                  |                              |                    |      |
| User Information                                                                                           |                                  | Server Information           |                    |      |
| Your Name:                                                                                                 | John Smith                       | Incoming mail server (POP3): | pop.citenet.net    |      |
| <u>E</u> -mail Address:                                                                                    | jsmith@citenet.net               | Outgoing mail server (SMTP): | smtp.citenet.net   |      |
| Logon Informat                                                                                             | <b>ion</b><br>jsmith@citenet.net |                              |                    |      |
| Password:                                                                                                  | *****                            |                              |                    |      |
|                                                                                                    | Remember password                |                              |                    |      |
| Log on using Secure Password<br>Authentication (SPA)                                                       |                                  |                              | More Settings      |      |
|                                                                                                    |                                  | < <u>B</u> ack               | <u>N</u> ext > Car | ncel |

### Step 5:

In the Internet E-mail Settings window, select the 'Outgoing Server' tab.

Check off 'My outgoing server (SMTP) requires authentication'.

Ensure 'Use same settings as my incoming mail server' is selected.

This option ensures that the email address and password you entered as your logon information will be used to authenticate you when you send an email.

Select the "Advanced" tab

| Internet E-mail Setting                      | gs                                  | × |  |
|----------------------------------------------|-------------------------------------|---|--|
| General Outgoing Server                      | Connection Advanced                 | _ |  |
| My outgoing server (S                        | SMTP) requires authentication       |   |  |
| Use same settings as my incoming mail server |                                     |   |  |
| ◯ <u>L</u> og on using                       |                                     |   |  |
| User <u>N</u> ame:                           |                                     |   |  |
| Password:                                    |                                     |   |  |
|                                              | Remember password                   |   |  |
| Log on using <u>S</u> e                      | ecure Password Authentication (SPA) |   |  |
|                                              |                                     |   |  |
|                                              |                                     |   |  |
|                                              |                                     |   |  |
|                                              |                                     |   |  |
|                                              |                                     |   |  |
|                                              |                                     |   |  |
|                                              |                                     |   |  |
|                                              |                                     |   |  |
|                                              |                                     |   |  |
|                                              | OK Cance                            |   |  |

## Step 6:

Change the **Outgoing server (SMTP)** port to **587** and Click **OK** at the bottom of the **"Internet E-mail Settings"** window.

| Internet E-mail Settings                               |
|--------------------------------------------------------|
| General Outgoing Server Connection Advanced            |
| Server Port Numbers                                    |
| Incoming server (POP3): 110 Use Defaults               |
| This server requires an encrypted connection (SSL)     |
| Outgoing server (SMTP): 587                            |
| Use the following type of encrypted connection: None 💌 |
| Server Timeouts                                        |
| Short 🤝 Long 1 minute                                  |
| Delivery                                               |
| Leave a copy of messages on the server                 |
| Remove from server after 10 days                       |
| Remove from server when deleted from 'Deleted Items'   |
|                                                        |
|                                                        |
|                                                        |
|                                                        |
|                                                        |

## Step 7:

Click 'Finish'.